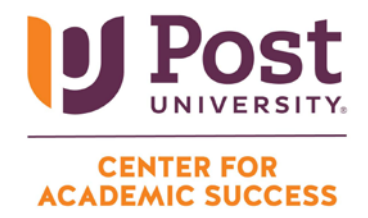

## HOW TO JOIN A TEAMS MEETING THROUGH BROWSER

Step 1: Log into the student portal on your laptop or desktop using the following steps:

• Open a new tab in Google Chrome (or your preferred internet browser) and type in <u>my.post.edu</u>, which will bring you to the student portal (pictured below) :

| Post                                                                    |                                                                                                    |
|-------------------------------------------------------------------------|----------------------------------------------------------------------------------------------------|
|                                                                         | Self-Service Portal                                                                                                    |
| Student<br>Portal<br>Honrepage<br>Student Lager<br>Student Lager<br>Hot | Log into the portal to view your academic information, receive personalized communication, and use our self-service tools. |

- Select the Student Portal Home page button on the far left.
- Sign in with your student email address and hit next.
- Put in your student email address and password and sign in.

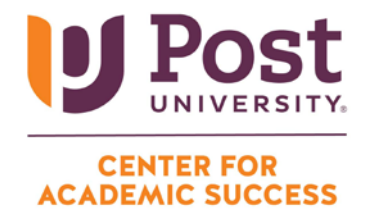

**Step 2:** Once you are signed into your student portal, choose the "Quick Links" option from the column on the left side of your screen and select Office365 from the list.

|   | UNIVERSITY.<br>EST. 1890                         |  |  |
|---|--------------------------------------------------|--|--|
|   | Campus Attendance Portal                         |  |  |
|   | Faculty Resources                                |  |  |
|   | Faculty Community                                |  |  |
|   | Quick Links                                      |  |  |
| < | Blackboard<br>Office 365<br>The Nest             |  |  |
|   | Civitas<br>Associate Experience<br>Course Roster |  |  |

Step 3: Select Continue in the middle of the page to be routed to your student email inbox.

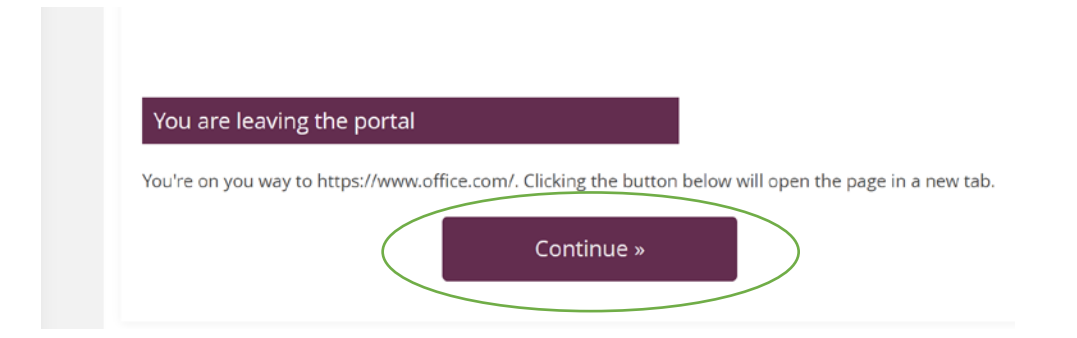

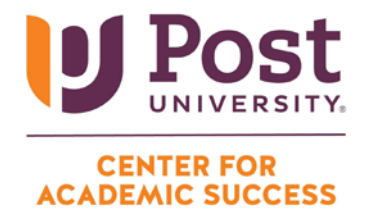

**Step 4:** Choose Outlook from the options on the left-hand side of your screen, which will open student email inbox.

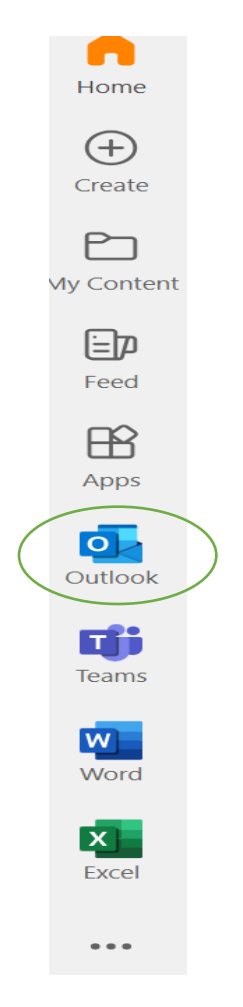

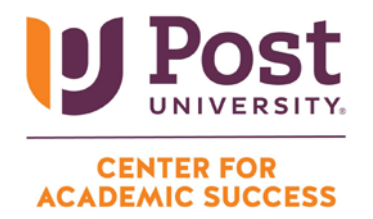

**Step 5:** Once logged into your email, locate the meeting invite from your tutor in your inbox and select "<u>click here to join the meeting.</u>"

Microsoft Teams meeting Join on your computer, mobile app or room device <u>Click here to join the meeting</u>

• Once you click this link, you will be taken to the session.

| Tutoring with Pe                    | erla and Cindy — 🗆 🗙                                                                        |  |  |  |
|-------------------------------------|---------------------------------------------------------------------------------------------|--|--|--|
| Choose your video and audio options |                                                                                             |  |  |  |
| Your camera is turned off           | Computer audio   Custom Setup   Custom Setup   O   O   O   O   Phone audio   O   Room audio |  |  |  |
| 🔯 🔘 🗷 Effects and avatars 🔅         | 📮 Don't use audio                                                                           |  |  |  |
|                                     | Cancel Join now                                                                             |  |  |  |

• Click "Join now".